# **Configure Boot with HW RAID on C-Series M6 Servers**

### Contents

| ntroduction           |  |
|-----------------------|--|
| <u>rerequisites</u>   |  |
| Components Used       |  |
| ackground Information |  |
| onfigure              |  |
| erify                 |  |
| roubleshoot           |  |
| elated Information    |  |

### Introduction

This document describes the steps to configure Cisco Boot-optimized M.2 RAID controller on Standalone C-Series via Cisco Integrated Manager Controller.

Contributed by Sergio Mora, Ana Montenegro Cisco TAC Engineer.

### Prerequisites

Cisco recommends that you have knowledge of these topics:

- Cisco Integrated Management Controller (CIMC)
- RAID Configuration

### **Components Used**

The information in this document is based on these software and hardware versions:

- UCSC-C220-M6S
- CIMC Version: 4.2(1a)
- M.2 Drives
- UCS-M2-HWRAID
- PCIe Slot MSTOR-RAID
- Model: ATA
- Type: SSD
- ESXI 7.0 U2

The information in this document was created from the devices in a specific lab environment. All of the devices used in this document started with a cleared (default) configuration. If your network is live, ensure that you understand the potential impact of any command.

### **Background Information**

On C220 M6 and C240 M6 servers, you have the option to use two SATA M.2 modules and configure them from CIMC as RAID 0 or 1 for Booting.

There are two types of controllers that can be chosen for M.2 modules, Noe Valley (UCS-M2-HWRAID) and Fort Point (UCS-MSTOR-M2).

#### Fort Point M.2 module

- SATA is GEN3 from PCH sSATA controller
- PCIe is GEN3 x2
- I2C OOB from Pilot4
- Cannot mix SATA and PCIe M.2 modules
- SATA, AHCI mode only

#### Noe Valley M.2 module

- SATA from RAID Controller
- Hardware RAID 0/1 support
- No PCIe M.2 support

### Configure

Verify the current physical and virtual drive information

- From the CIMC menu, select **Storage**, then select the **Cisco Boot optimized M.2 Raid controller** (**MSTOR-RAID**).
- Select Physical Drive Info.
- Verify drives are correctly read and health is Good.

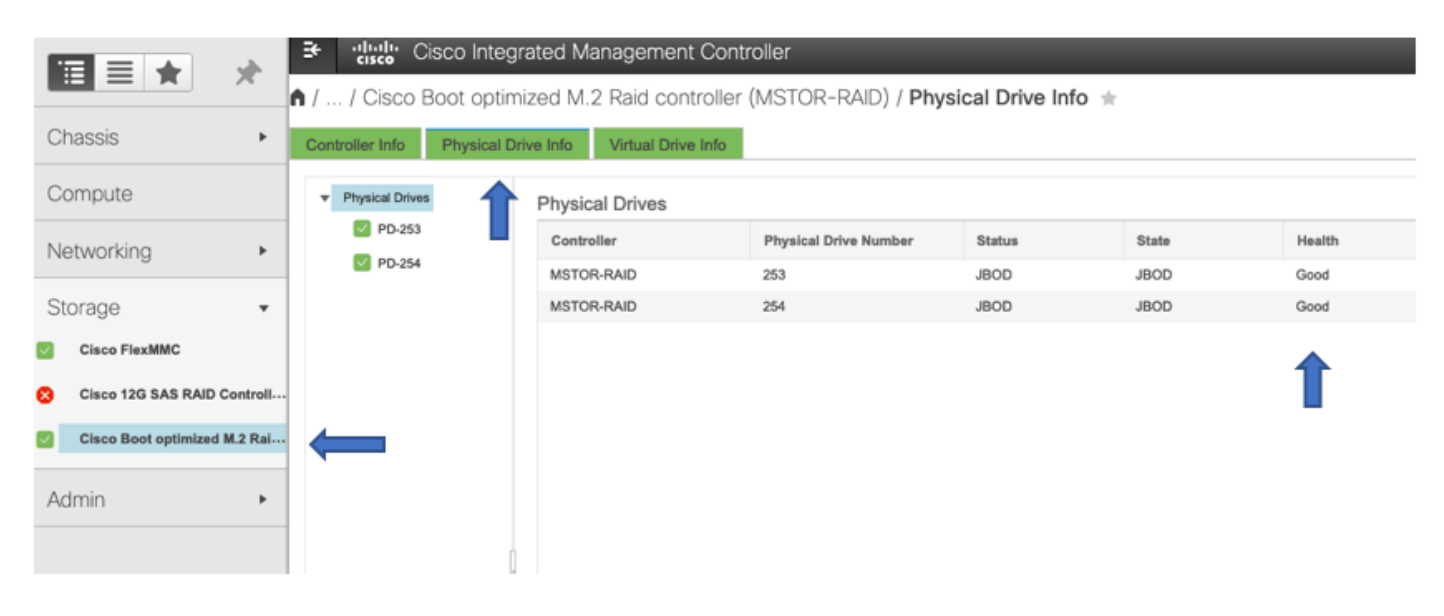

Create Virtual Drive from Controller Info Tab

• Navigate to the option Create Virtual Drive from Unused Physical Drives.

| 🕈 / / Cisco Boot optimized M.2 Raid controller (MSTOR-RAID) / Controller Info ★ |                                             |   |                         |  |  |  |  |  |  |
|---------------------------------------------------------------------------------|---------------------------------------------|---|-------------------------|--|--|--|--|--|--|
| Controller Info Physical Drive Info Virtual Drive Info                          |                                             |   |                         |  |  |  |  |  |  |
| Create Virtual Drive from Unused Physical Drives   I                            | mport Foreign Config   Clear Foreign Config |   |                         |  |  |  |  |  |  |
| ▼ Health/Status                                                                 |                                             | * | Running Firmware Images |  |  |  |  |  |  |
| Composite Health:                                                               | Good                                        |   | BIC                     |  |  |  |  |  |  |
| Controller Status:                                                              | Optimal                                     |   | Firmwa                  |  |  |  |  |  |  |
| Operation Status:                                                               | No operation in progress                    |   | Boot Bloc               |  |  |  |  |  |  |
| Progress in %:                                                                  | 0                                           | * | Virtual Drive Count     |  |  |  |  |  |  |
| ▼ Firmware Versions                                                             |                                             |   | Virtual Di              |  |  |  |  |  |  |
| Product Name:                                                                   | Cisco Boot optimized M.2 Raid controller    |   | Degraded Dr             |  |  |  |  |  |  |
| Product PID:                                                                    | UCS-M2-HWRAID                               |   | Offline Dr              |  |  |  |  |  |  |
| Serial Number:                                                                  | FCH24177ADW                                 | - | Physical Drive Count    |  |  |  |  |  |  |
| Firmware Package Build:                                                         | 2.3.17.1014                                 | * | Physical Drive Count    |  |  |  |  |  |  |
|                                                                                 |                                             |   | Disk Pres               |  |  |  |  |  |  |
| ▼ PCI Into                                                                      |                                             |   | Critical E              |  |  |  |  |  |  |
| PCI Slot:                                                                       | MSTOR-RAID                                  |   | Failed D                |  |  |  |  |  |  |
| Vendor ID:                                                                      | 1b4b                                        |   | Canabilities            |  |  |  |  |  |  |
| Device ID:                                                                      | 9230                                        | , | Gapabilites             |  |  |  |  |  |  |
| Sub Vendor ID:                                                                  | 1137                                        | • | HW Configuration        |  |  |  |  |  |  |
| SubDevice ID:                                                                   | 251                                         |   | -                       |  |  |  |  |  |  |
| a                                                                               |                                             |   |                         |  |  |  |  |  |  |

- Select M.2 drives and click on the arrow in order to move them into Drive Groups.
  You can select RAID Level 0 or 1.

**Note**: for **UCS-M2-HWRAID**, RAID 1 is the only option.

| lear Foreign Cor   | -fin  |            |             |         |            |                 |                 |               |        |                            |       |
|--------------------|-------|------------|-------------|---------|------------|-----------------|-----------------|---------------|--------|----------------------------|-------|
|                    | Crea  | ate Virtu  | al Drive fi | rom Unu | sed Physi  | cal Drives      |                 |               |        |                            | • ×   |
| 15                 | Crea  | ate Driv   | RAID Lev    | el: 1   |            |                 | v               |               |        |                            |       |
|                    | Phys  | sical Dr   | ives        |         |            | Selected        | 2 / Total 2 🍦 🗸 |               | 1      | Drive Groups               | o -   |
|                    |       | ID         | Size(MB)    | )       | Model      | Phy<br>Internet | sical Drives    |               |        | Name                       |       |
| 1.2 Raid controlle | V     | 253<br>254 | 228936 M    | B       | ATA<br>ATA | SSD<br>SSD      | SATA<br>SATA    | >>            |        | No data available          |       |
|                    |       |            |             |         |            |                 |                 | <<            |        |                            |       |
|                    | Virtu | ual Driv   | e Propert   | les     |            |                 |                 |               |        |                            | _     |
|                    |       |            | Name:       | RAID1   |            |                 |                 | S             | ize 🛛  |                            | MB 🔻  |
|                    |       | Strip 3    | Size (MB):  | 64k     |            |                 | •               |               |        |                            |       |
|                    |       |            |             |         |            |                 |                 | Generate XML/ | API Re | quest Create Virtual Drive | Close |

- Optionally you can modify the virtual Drive name and strip size.
  Click Create Virtual Drive.

| Cre    | ate Virtu    | al Drive f | rom Unu:     | sed Physic | al Drives      | _          | _                 |         | _                    | ?            | × |
|--------|--------------|------------|--------------|------------|----------------|------------|-------------------|---------|----------------------|--------------|---|
|        |              | RAID Lev   | el: 1        |            |                | T          |                   |         |                      |              |   |
|        |              |            |              |            |                |            |                   |         |                      |              |   |
| Cre    | ate Drive    | Groups     |              |            |                |            |                   |         |                      |              |   |
| Phy    | sical Dri    | ves        |              |            | Selected 0 / T | otal 0 🖧 🗸 | _                 | Drive   | Groups               | - 4 <u>0</u> |   |
|        | ID           | Size(MB)   | )            | Model      | Interface      | Туре       |                   |         | Name                 |              |   |
| e No d | data availat | le         |              |            |                |            | >>                |         | DG [253.254]         |              |   |
| Virt   | ual Drive    | Propert    | ies<br>RAID1 |            |                | _          | Size              | 228936  |                      | MB 👻         |   |
|        | Strip S      | ize (MB):  | 64k          |            |                | •          |                   |         |                      |              | 1 |
|        |              |            |              |            |                |            | Generate XMLAPI R | tequest | Create Virtual Drive | Close        |   |

Verify Virtual Drive information

- Navigate to Virtual Drive Info and verify if the virtual drive is created.
- Details as status, health, RAID Level are visible under the Virtual Drive Info.

| Controller Info Physical D<br>Virtual Drives<br>VD-0 | Virtu | Virtual Drives Virtual Drive Delete Virtual Drive |       |         |        |           |            |  |  |  |  |  |
|------------------------------------------------------|-------|---------------------------------------------------|-------|---------|--------|-----------|------------|--|--|--|--|--|
|                                                      |       | Virtual Drive Number                              | Name  | Status  | Health | Size      | RAID Level |  |  |  |  |  |
|                                                      |       | 0                                                 | RAID1 | Optimal | Good   | 228872 MB | RAID 1     |  |  |  |  |  |

Configure Boot Order

• Navigate to **Compute** and select **Configure Boot Order**.

|            |   | Services Cisco Integrated Management Controller                                                           |  |  |  |  |  |  |
|------------|---|----------------------------------------------------------------------------------------------------|--|--|--|--|--|--|
|            | · | n / Compute / BIOS 🛧                                                                                      |  |  |  |  |  |  |
| Chassis    | • | BIOS Remote Management Power Policies PID Catalog Persistent Memory                                       |  |  |  |  |  |  |
| Compute    |   | Enter BIOS Setup   Clear BIOS CMOS   Restore Manufacturing Custom Settings   Restore Defaults             |  |  |  |  |  |  |
| Networking | × | Configure BIOS Configure Boot Order Configure BIOS Profile                                                |  |  |  |  |  |  |
| Storage    | • | I/O Server Management Security Processor Memory Power/Performance Note: Default values are shown in bold. |  |  |  |  |  |  |
| Admin      | Þ | Reboot Host Immediately:                                                                                  |  |  |  |  |  |  |
|            |   | MLOM OptionROM: Enabled                                                                                   |  |  |  |  |  |  |
|            |   | PCIe Slot 1 OntionPOM - Enabled                                                                           |  |  |  |  |  |  |

- Navigate to Advance option.
  Select the Add Local CDD and Add Embedded Storage.

| Configure Boot Order                          | _                   |                   |          |                           |   |
|-----------------------------------------------|---------------------|-------------------|----------|---------------------------|---|
| Configured Boot Level: Adva<br>Basic Advanced | anced               |                   |          |                           |   |
| Add Boot Device                               | Advanced Boot Order | Configuration     |          | Selected 0 / Total 2      | ф |
| Add Local HDD                                 | Enable/Disable Mod  | ilfy Delete Clone | Re-Apply | Move Up Move Down         |   |
| Add SAN Boot                                  | Name                | Туре              | Order    | State                     |   |
| Add iSCSI Boot                                | CD                  | LOCALCDD          | 1        | Enabled                   |   |
| Add USB                                       | os                  | EMBEDDEDSTOR      | 2        | Enabled                   |   |
| Add Virtual Media                             | 0                   |                   |          |                           |   |
| Add PCHStorage                                |                     |                   |          |                           |   |
| Add UEFISHELL                                 |                     |                   |          |                           |   |
| Add NVME                                      |                     |                   |          |                           |   |
| Add Local CDD                                 |                     |                   |          |                           |   |
| Add HTTP Boot                                 |                     |                   |          |                           |   |
| Add Embedded<br>Storage                       |                     |                   |          |                           |   |
|                                               |                     |                   |          | Save Changes Reset Values | C |

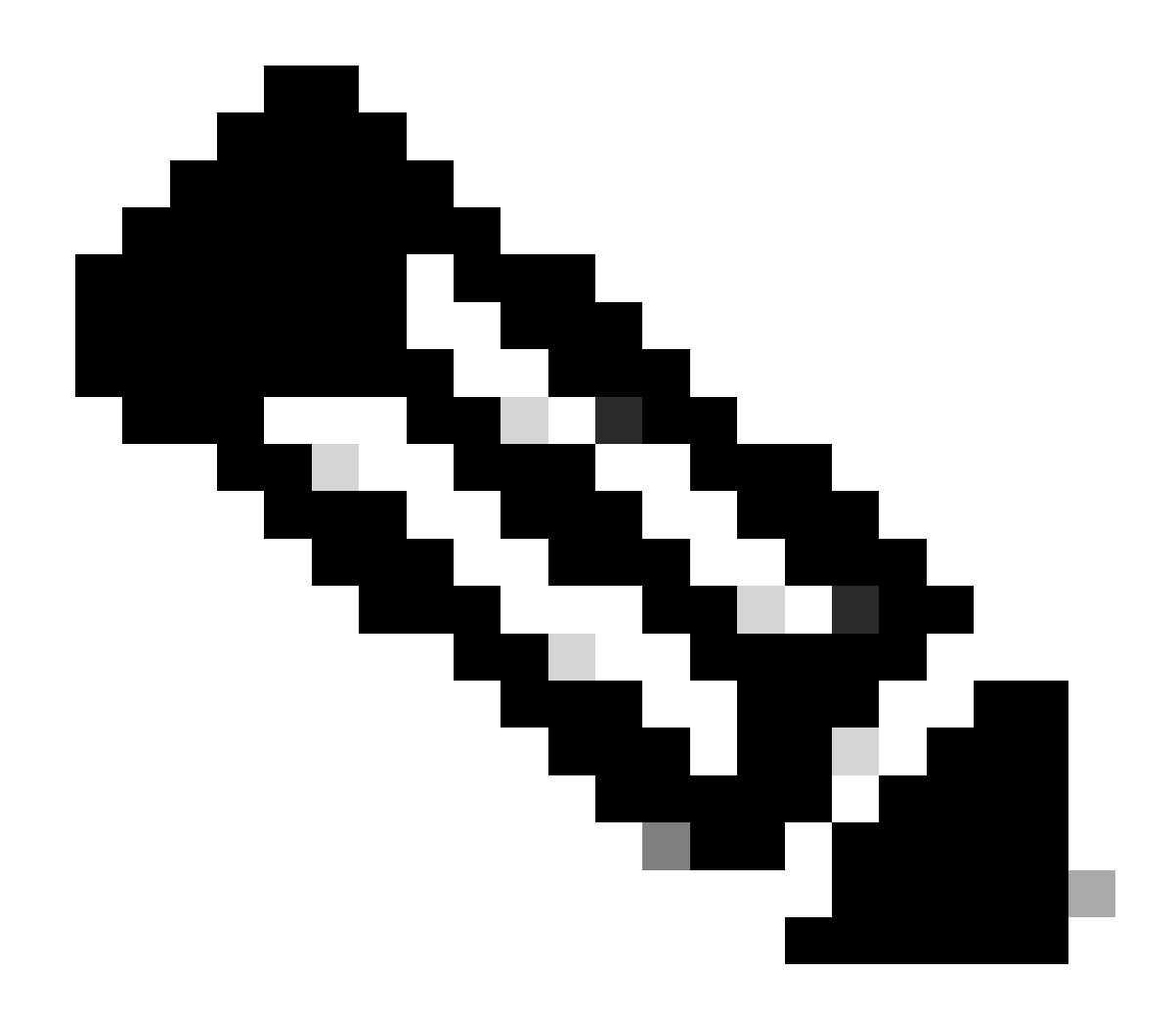

Note: Alternatively you can use the boot option Add Local HDD and select slot MSTOR-RAID

Map ISO image on KVM

• Select Launch vKVM, a new window is opened

|                                             | Refresh   Host Power Launch vKVM ing   CIMC Reboot   Locator LED   @ |
|---------------------------------------------|----------------------------------------------------------------------|
| o IMC) Information                          |                                                                      |
|                                             |                                                                      |
|                                             |                                                                      |
|                                             |                                                                      |
| al)                                         |                                                                      |
| Select Timezone                             |                                                                      |
|                                             |                                                                      |
|                                             |                                                                      |
| _                                           |                                                                      |
| Overall Utilization (%) CPU Utilization (%) |                                                                      |
| Memory Utilization (%) OUtilization (%)     |                                                                      |
|                                             |                                                                      |

• Select Virtual Media and select the respective map option.

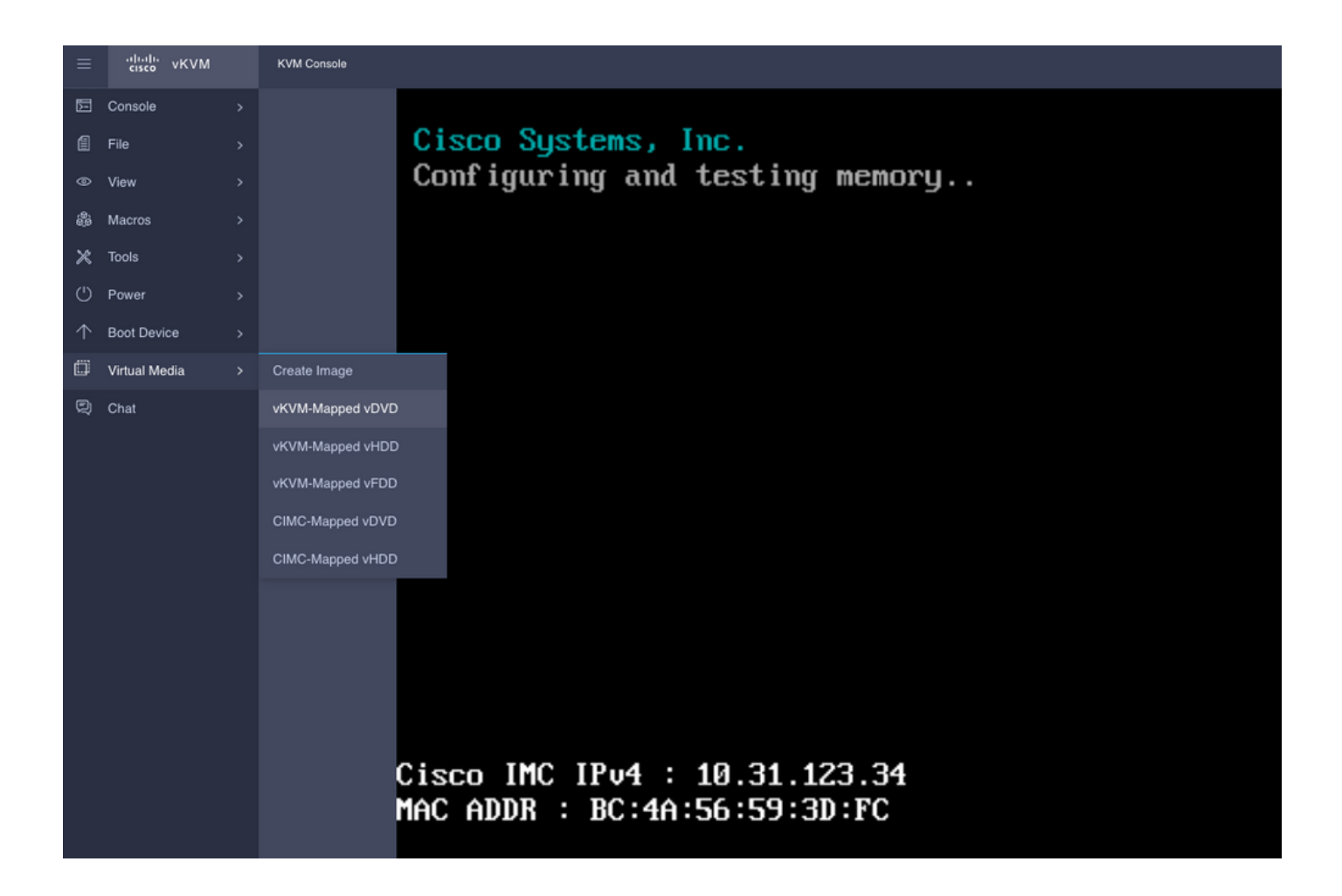

• Browse the ISO file from your local computer and select Map Drive.

| Cop<br>Man Virtual Media - CD/DVD                                                                          |  |
|----------------------------------------------------------------------------------------------------|--|
| Pre<br>Pre<br>Bio<br>Browse Selected File VMware-VMvisor-Installer ×<br>Pla Read Only<br>Pro<br>Tot<br>Mem |  |
| Cisco IMC IPv4 Address : 10.31.123.34<br>Cisco IMC MAC Address : BC:4A:56:59:3D:FC                         |  |

• Confirm ISO is mapped.

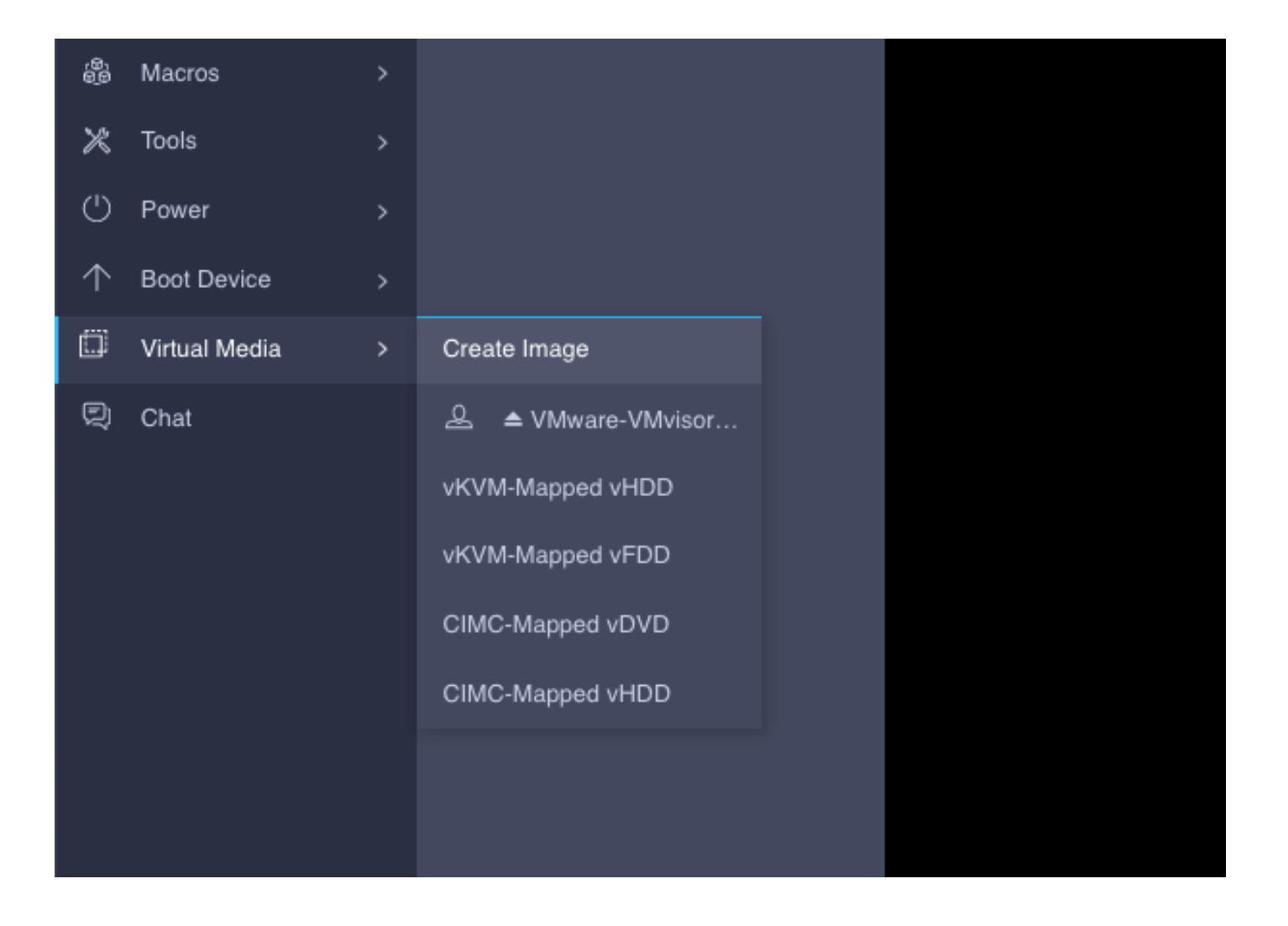

• Reboot the server to start the installation.

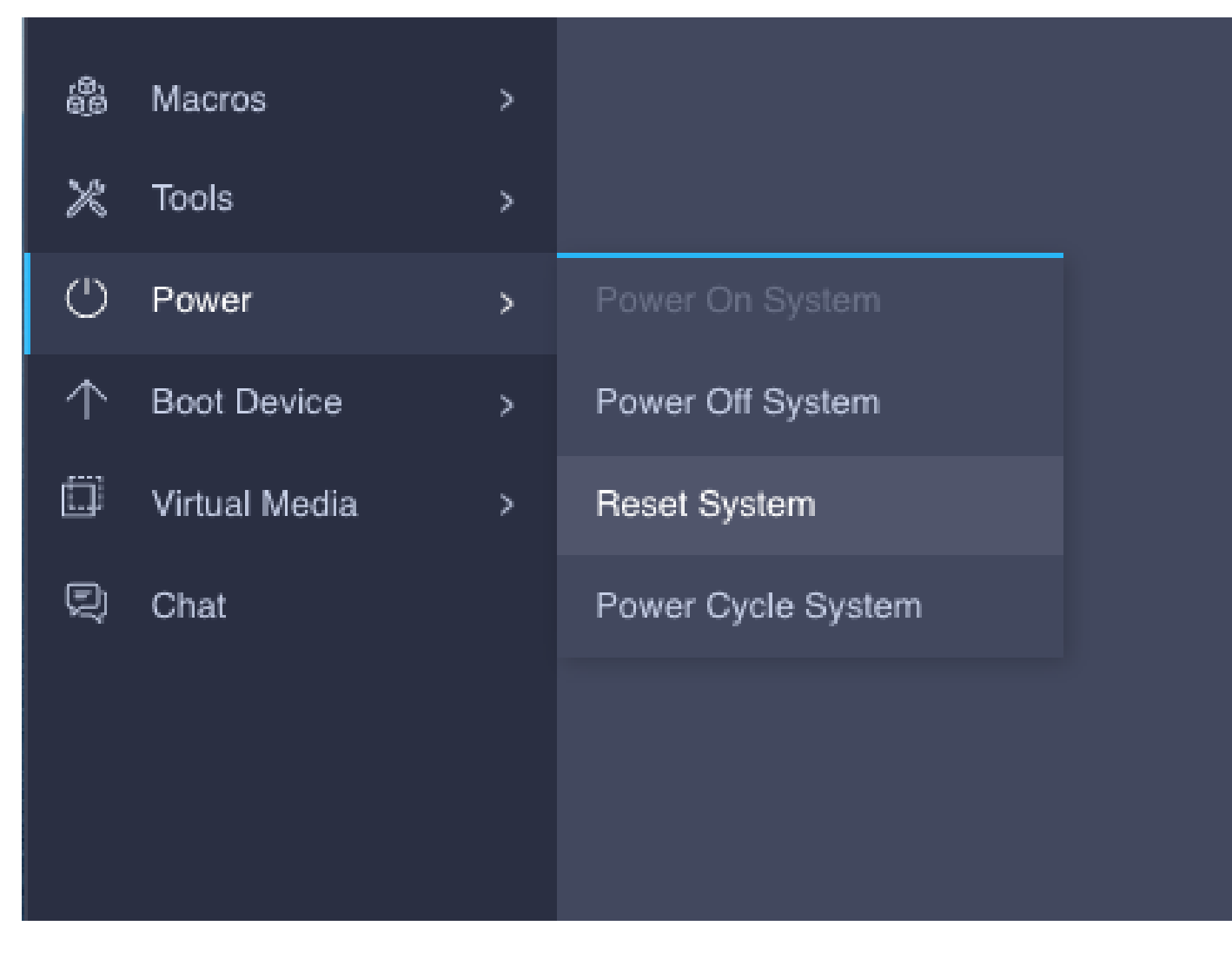

## Verify

Confirm OS is able to detect Virtual Drive information.

| Select a Disk to Install or Upgrade<br>(any existing VMFS-3 will be automatically upgraded to VMFS-5) |                        |                    |         |        |          |         |              |  |
|----------------------------------------------------------------------------------------------------|------------------------|--------------------|---------|--------|----------|---------|--------------|--|
| * Contair<br># Claimed                                                                                | ns a VMFS<br>iby VMwar | partition<br>evSAN |         |        |          |         |              |  |
| Storage [                                                                                             | )evice                 |                    |         |        |          |         | Capacity     |  |
| Local:<br>ATA<br>Remote:<br>(none)                                                                    | CISCO                  | VD                 | († 10., | ATA    | _CISCO_V | ))      | ) 223.51 GiB |  |
| (Esc)                                                                                                 | Cancel                 | (F1) Deta          | ails    | (F5) F | Refresh  | (Enter) | Continue     |  |

### Troubleshoot

RAID can be configured from Server BIOS Setup if CIMC is not configured.

Select Enter BIOS Setup.

**Note:** BIOS Setup can be accessed if you press F2 during the server post.

| 🗲 🖞                                                        |                 |          |                     |          |  |  |  |  |  |  |
|------------------------------------------------------------|-----------------|----------|---------------------|----------|--|--|--|--|--|--|
| A / Compute / BIOS ★                                       |                 |          |                     |          |  |  |  |  |  |  |
| BIOS Remote Management                                     | Power Po        | olicies  | PID Catalog         | Persiste |  |  |  |  |  |  |
| Enter BIOS Setup                                           |                 |          |                     |          |  |  |  |  |  |  |
| Configure BIOS Configure Boot Order Configure BIOS Profile |                 |          |                     |          |  |  |  |  |  |  |
| BIOS Properties                                            | BIOS Properties |          |                     |          |  |  |  |  |  |  |
| Running                                                    | Version         | C220M6.4 | l.2.1c.0.0526211819 |          |  |  |  |  |  |  |
| UEFI Sec                                                   | ure Boot        |          |                     |          |  |  |  |  |  |  |
| Actual Bo                                                  | oot Mode        | Uefi     |                     |          |  |  |  |  |  |  |
| Configured Bo                                              | oot Mode        | Legacy 🔻 |                     |          |  |  |  |  |  |  |
| Last Configured Boot Orde                                  | r Source        | CIMC     |                     |          |  |  |  |  |  |  |
| Configured One time boo                                    | ot device       | OS       |                     | •        |  |  |  |  |  |  |
|                                                            |                 |          |                     |          |  |  |  |  |  |  |

Select the **Power Cycle** option.

| Refresh Host Power   | Launch vKVM   Ping   CIMC Reboot   Locator LED |
|----------------------|------------------------------------------------|
| <br>Host: Powered On |                                                |
| Power Off            |                                                |
| Power On             |                                                |
| Power Cycle          |                                                |
| Hard Reset           |                                                |
| Shut Down            |                                                |

Navigate to Advanced tab and select Cisco Boot optimized M.2 RAID Controller.

| Aptio Setup – AMI<br>Main <mark>Advanced</mark> Server Mgmt Security Boot Save & Exit                                                                                                    |                                                                                                    |
|----------------------------------------------------------------------------------------------------|----------------------------------------------------------------------------------------------------|
| <ul> <li>Trusted Computing</li> <li>Serial Port Console Redirection</li> <li>Platform Configuration</li> <li>Socket Configuration</li> <li>FrontPanel(FP) HDD Slot Inventory</li> <li>PCI Subsystem Settings</li> <li>USB Configuration</li> <li>Network Stack Configuration</li> <li>LOM and PCIE Slots Configuration</li> <li>All Cpu Information</li> <li>RAM Disk Configuration</li> <li>SiscsI Configuration</li> <li>Gisco Boot optimized M.2 Raid controller</li> <li>BROADCOM (Cisco 126 SAS RAID Controller with 4GB FBWC (16 Drives)&gt; Configuration Utility - 07.15.04.02</li> <li>Driver Health</li> </ul> | Manage Cisco Boot optimized<br>M.2 Raid controller<br>Configuration.<br>++: Select Screen<br>fl: Select Item<br>Enter: Select<br>+/-: Change Opt.<br>F1: General Help<br>F9: Optimized Defaults<br>F10: Save & Reset System<br>ESC: Exit |
|                                                                                                    | K/M: SCPOII NEID UP/DUWN                                                                                                    |

Select the necessary option for RAID configuration.

| Aptio Setup – AM:<br>Advanced                                                                                                    | I                                                                                                    |
|----------------------------------------------------------------------------------------------------|----------------------------------------------------------------------------------------------------|
| RAID Main Configuration                                                                                                    | View physical/virtual disk information.                                                                                                    |
| <ul> <li>[Physical/Virtual Disk Information]</li> <li>[Create RAID Configuration]</li> <li>[Delete RAID Configuration]</li> <li>[RAID Rebuild]</li> <li>[Erase Physical Disk]</li> <li>[Controller Information]</li> </ul> |                                                                                                    |
|                                                                                                    | <pre> ++: Select Screen  f↓: Select Item Enter: Select +/-: Change Opt. F1: General Help F9: Optimized Defaults F10: Save &amp; Reset System ESC: Exit K/M: Scroll help UP/DOWN</pre> |

### **Related Information**

<u>Technical Support & Documentation - Cisco Systems</u>